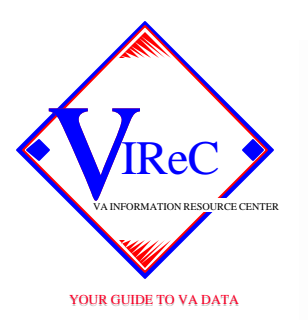

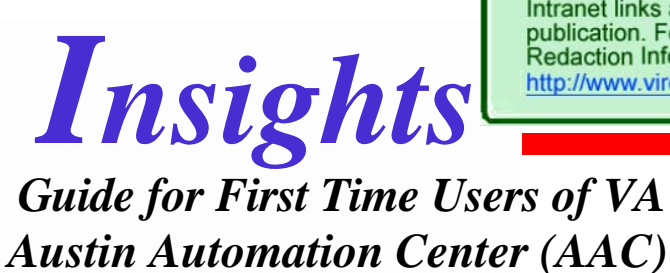

Intranet addresses have been removed from this document. Intranet links are available on the Intranet version of this publication. For more information, please go to VIReC's Redaction Information web page:

http://www.virec.research.va.gov/References/Redactions.htm

The purpose of this issue of *VIReC Insights* is to provide basic information about how to access the Department of Veterans Affairs (VA) Austin Automation Center (AAC) as a first time user. The AAC is the main repository for VA data and, of particular interest to researchers, houses the VA's inpatient and outpatient SAS®'datasets. This brochure will provide step-by-step instructions for VA employees on (1) how to request a timesharing account and (2) how to log onto the Austin system for the first time.

# **Requesting an Austin Automation Center Timesharing Account**

VA data at the AAC are accessed via computer using a personal timesharing account. Nearly every VA facility has an AAC Point of Contact (POC), who can open, change, and close Austin timesharing accounts using the Automated Customer Registration System (ACRS).

# Identify the Point of Contact for your VA facility:

Go to the Web Site . This link will bring you to the Department of Veterans Affairs Information Security Program's Home Page. To identify the Information Security Officer (ISO) at your facility, click on ISO Contacts from the left hand options bar. You will be given four options to choose from: Veterans Health Administration, Veterans Benefits Administration, NCA, and Other. Choose the Veterans Health Administration option to enter the Medical Information Security Service's (MISS) Telephone Directory. Because you do not know the name of your facility's ISO contact, you will want to select the utility to browse the listing by facility. Click on the gray button labeled **BROWSE**. Search the alphabetic listing for your facility's ISO. The ISO is usually the AAC POC; if not, he/she will know contact information for the individual who handles AAC timesharing accounts.

The POC at your facility will provide a copy of VA Form 9957, the ACRS Timesharing Request Form (Jul 1997 R), and give you advice on filling it out.

# **Obtain approval of your request:**

- ask your supervisor to sign VA Form 9957 as "Requesting Official"; •
- based on instructions from your POC, obtain necessary concurrence by the System Manager of Record or Designee (SMR or SMRD) for each function requested;
- await a letter from the AAC informing you of your Timesharing Customer ID; it will give you directions for signing on the AAC system for the first time.

# **Austin Connection Options**

## Using a Direct Network Connection

If your computer is located at a VA facility and is wired via a wall connection to your facility's IRM network, you can use either an Internet browser or Telnet to connect to Austin.

- U sing an Internet brow ser: Enternet to the for connection to Austin. Choose S/390 Server from the menu and follow the instructions. Host on demand is an IBM 3270 emulator, the operating system the AAC uses.
- Using Telnet: You need an IBM 3270 Emulator program on your PC. If you don't have one, you can purchase software, (e.g., Hummingbird), or you can download free software, e.g., from the University of South Carolina Shareware Vault. Enter <u>152.125.190.39</u> as the address for the Austin Computer.

## Using a Computer with Remote Network Connection

If your computer is located outside a VA facility (e.g., at home or university) or at a VA facility, but not wired to a wall connection for the facility's IRM network:

- Arrange a connection to the VA network: Contact your Automated Data Processing Applications Coordinator (ADPAC) to get (a) the toll-free phone number for RAS (Remote Access Services), (b) your account set to allow RAS connection to the network, and (c) advice on how to configure your PC for RAS connection.
- Use either an Internet browser or Telnet: Follow the instructions above.

#### Local Assistance

Your department's ADPAC can give you help on remote access to Austin. The ADPACs may be listed on the Veterans Health Information Systems Technology & Architecture (VistA) Bulletin Board at your facility. If not, or if Bulletin Board is not on your VistA, call your IRM department and ask how to contact your ADPAC.

#### Logging on to Austin for the First Time

#### Connecting to the AAC: An Example

Using the Host-on-Demand Internet browser option listed above (

) this section will outline the steps to connect to the Austin Computer System. Prior to trying the steps below, you should have received a packet from the AAC, with a letter that contains your USERNAME. When you log into the system for the first time, your password will be the last six digits of your Social Security Number.

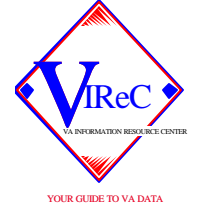

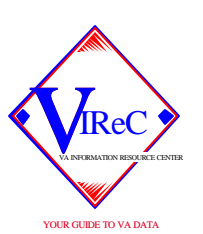

- 1. At the Host on Demand screen, click the Host on Demand 3 icon (the one with the red arrow).
- 2. The next screen will ask you to choose an emulator client. Click on the option cached client.
- 3. The IBM Host on Demand will request you to enter user1 through user9 into the USERNAME field, and HOD into the PASSWORD field to continue. Enter: USERNAME: USER1 PASSWORD: HOD Then click the LOG ON button.
- 4. Host on Demand will ask you to choose the display option and right click your mouse to start the session. For this example, position the cursor arrow over the **3270 display** icon and right click your mouse. Choose the option **start session** from the pull down list.

A screen will appear that looks like this:

| Walcome to VACCESS Timesharing at AUSTIN                                               |                        |                             |        |  |  |
|----------------------------------------------------------------------------------------|------------------------|-----------------------------|--------|--|--|
|                                                                                        | welcome to vice        | CLSS Timeshalling at AUSTIN |        |  |  |
| Terminal: TCP00571                                                                     | 06-MAR-200             | 1 10.33.14                  |        |  |  |
| ************This is a US Federal Government Computer System. ************************* |                        |                             |        |  |  |
| **************************************                                                 |                        |                             |        |  |  |
| To select a facility enter the first                                                   | letter or press the PF | key indicated.              |        |  |  |
|                                                                                        | FACII                  | LITY SELECTIONS             |        |  |  |
| PF FACILITY                                                                            | STATUS                 | PF FACILITY                 | STATUS |  |  |
| 1 H-HELP                                                                               |                        | 6 F*- FALCON (AUSFAL)       | ACTIVE |  |  |
| 2 T - TSO (AUSTSO)                                                                     | ACTIVE                 | 7 I - IDMS REMOTE (AUSRPM)  | ACTIVE |  |  |
| 3 R - ROSCOE (AUSROS)                                                                  | ACTIVE                 | 8 C - PROD CICS (PAID)      | ACTIVE |  |  |
| 4 W*- WYLBUR (AUSWYL)                                                                  |                        | 9 B - BIRLS/LRA (AUSWPM)    | ACTIVE |  |  |
| 5 P - PROD IDMS (AUSPPM)                                                               | ACTIVE                 | 11 K*- CAROLS (LOG)         | ACTIVE |  |  |
| SELECTION ==>                                                                          |                        |                             |        |  |  |

You may enter USERID and PASSWORD on facilities without \* for express signon

USERID ==> PASSWORD ==>

- 5. The cursor will be located at the end of the SELECTION arrow. Type the letter T for TSO (AUSTSO) and hit the return key.
- 6. The system will ask you to enter your USERID.

Enter the USERID that you received from the AAC. Usually for researchers in the field, this USERID begins with an "S," followed by your 3-digit station number, followed by your initials. After you enter your USERID, hit the enter key to proceed.

3

Vol.2/No.1

A screen will appear that will look like this:

| Enter LOGON parar  | neters below:     | TSO/E LOGON<br>RACF | LOGON parameters:             |
|--------------------|-------------------|---------------------|-------------------------------|
| Userid ===> S578I  | DC1               |                     |                               |
| Password ===>      |                   | New pa              | assword ===>                  |
| Procedure ===>     |                   | Group               | Ident ===>                    |
| Acct Nmbr ===> T   | SOUNKAS           |                     |                               |
| Size ===>4096      |                   |                     |                               |
| Perform ===>       |                   |                     |                               |
| Command ===>       |                   |                     |                               |
| Е                  | nter an 'S' befor | e each option des   | ired below:                   |
| -Nomail -N         | Nonotice          | -Reconnect          | -OIDcard                      |
| PF1/PF13 ===>help  | PF3/PF15 ===      | =>Logoff PA1 ==     | ==> Attention PA2 ===> Reshow |
| Vou may request sn | ecific help infor | mation by enterir   | og a '?' in any entry field   |

The cursor will be positioned at the Password prompt. Enter the last six digits of your Social Security Number and <tab> over to the New Password field. In this field, enter a password that is exactly 8 characters in length and that does not contain double letters (aa,bb,etc.). Passwords must contain at least one character from both of the following classes: at least one letter (A to Z) must be used and at least one number (0 to 9) must be used. Passwords cannot contain any portion of the account name (user ID) or the user's name. **Note:** Passwords expire after 90 days. You can change your password at any time by entering the old password and <tab> to the New Password field. The system will ask you to verify the new password. **Caution:** if your account remains idle (i.e., you have not logged into the system) for 180 consecutive days, your account is removed from the AAC rolls for non-use. You will have to re-apply for an account should this situation occur.

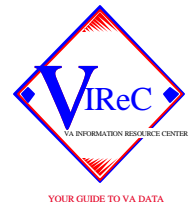

Vol.2/No.1

After you key in your password, hit the <<u>enter</u>> key to continue. You will see a screen that looks like this:

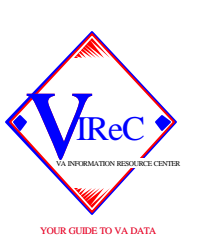

S578DCC LOGIN PROGRESS AT 11:51:02 ON MARCH 9, 2001

NO BROADCAST MESSAGES

Your Application Function Code (AFC) is UNKA

Enter a new AFC below if you want to change it.

Otherwise press ENTER to use the current AFC:

Press <enter> to continue.

The system will respond with a screen similar to the one below:

Today is Friday, 03/09/01

Printing to Terminal (LAN) Printers

Printer definitions are added or removed periodically from the printer destination tables.

Use the command NEWS PRINTERS to see what is current. It also shows you how

you can send output to these printers.

READY

\*\*\*

When you see the \*\*\*, press <enter>.

Type **SPF** and press <enter>.

Congratulations! You are now at the main Options Menu at the AAC. The screen in front of you should look like this:

Vol.2/No.1

Spring, 2001

| Menu                                                                                  | Utilities C                        | ompilers Options Status Help             |              |          |  |
|---------------------------------------------------------------------------------------|------------------------------------|------------------------------------------|--------------|----------|--|
| ISPF Primary Options Menu                                                             |                                    |                                          |              |          |  |
|                                                                                       | Option ===>                        | >                                        |              |          |  |
|                                                                                       |                                    | More:                                    | +            |          |  |
|                                                                                       | BASIC FEATURES User ID . : S578DC1 |                                          |              |          |  |
| 0                                                                                     | Settings                           | Terminal and user parameters             | Time :       | 11:51    |  |
| 1                                                                                     | View                               | Display source data or listings          | Terminal . : | 3278     |  |
| 2                                                                                     | Edit                               | Create or change source data             | Screen :     | 1        |  |
| 3                                                                                     | Utilities                          | Perform utility functions                | Language . : | ENGLISH  |  |
| 4                                                                                     | Foreground                         | Interactive language processing          | Appl ID . :  | ISR      |  |
| 5                                                                                     | Batch                              | Submit job for language processing       | TSO logon :  | AUS      |  |
| 6                                                                                     | Command                            | Enter TSO or Workstation commands        | TSO prefix : | S578DC1  |  |
| 7                                                                                     | Dialog Test                        | Perform dialog testing                   | System ID :  | SYP      |  |
| 8                                                                                     | LM Facility                        | Library administrator functions          | MVS acct.:   | TSOUNKAS |  |
| 9                                                                                     | IBM Products                       | IBM program development products         | Release . :  | ISPF 4.5 |  |
| 11                                                                                    | Workplace                          | ISPF Object / Action Workplace           |              |          |  |
| VA                                                                                    | VA UTILS                           | VA Written Utilities                     |              |          |  |
| EX                                                                                    | EXTENDED                           | DED Individual Extended Dataset Utility. |              |          |  |
| DATA MANAGEMENT TOOLS:                                                                |                                    |                                          |              |          |  |
| В                                                                                     | BLOCKSIZE                          | Compute optimum blocksize for dataset    |              |          |  |
| F                                                                                     | FILE-AID                           | Interactive File-Aid Set Utility         |              |          |  |
| Enter X to terminate using log/list defaults                                          |                                    |                                          |              |          |  |
| For this session, position the cursor to the option menu and enter:<br>= $\mathbf{x}$ |                                    |                                          |              |          |  |
| to end your first session. The system will return you to the screen:                  |                                    |                                          |              |          |  |
| READY<br>*****                                                                        |                                    |                                          |              |          |  |
| *****                                                                                 |                                    |                                          |              |          |  |

6

VOLT CULLE TO VA DATA

Vol.2/No.1

Spring, 2001

Hit <enter> and type LOGOFF to exit back to the Log In screen. Choose the EXIT option on the top of your screen to exit the software package (it should be the third button from the left). After selecting the exit button, you will be returned to the Host-On-Demand display option screen. You have now successfully logged of the AAC system and have completed your first interactive AAC session. Please try to log off after each session. Note: For security purposes, AAC automatically logs users out of the system after 15 - 20 minutes of inactivity. Be aware that if you are logged out in this manner, you may have to wait 15-20 minutes before you can re-enter the system. Training in SAS®, TSO and JCL

There are formal courses by the AAC on SAS<sup>®</sup>/TSO/JCL for database users. These courses will also introduce the user to the type of information that is available at the AAC, with special emphasis on the SAS<sup>®</sup> data sets. To find out more about these training and educational opportunities, go to the AAC Web site:

Additionally, the AAC has on-line resource guides that may be helpful at:

This website will help you:

- learn how to sign on to TSO and use TSO/ISPF at the AAC (targeted for beginners).
- learn how to view and manage job output using the AAC's (E) JES software packages.
- $\bigstar$  get general information and common procedures.
- learn how to set up the File transfer (FTP) command under Windows and how to perform FTPs.
- learn about JCL.
  - learn about dataset use and management at the AAC.
- learn about SAS<sup>®</sup> information for medical customers through MedNotes.

SAS®/TSO/JCL training may also be available through your station's Education Service.

In addition, the SAS® Institute offers online samples of SAS® code, with explanations on the Web at:

http://www.sas.com/service/doc/code.samples.html

# Problems with Access Just Call for HELP!

Seven days a week, 24 hours a day: AAC Help Desk: (512) 326-6780

Vol.2/No.1

# Cumulative Index of VIReC Insights

http://www.virec.research.va.gov/virec\_insights.htm

*VIReC Insights* is produced by VIReC Staff to provide VA researchers with a starting point for understanding concepts in data management and basic information about health related databases.

| * | DATA USER GUIDES                     | Cowper DC. <i>Data Documentation on the VIReC Web</i><br><i>Site</i> . Hines, IL: VA Information Resource Center;<br>1999 (revised April, 2000). VIReC Insights, No. 1.                                                        |
|---|--------------------------------------|----------------------------------------------------------------------------------------------------|
| * | VA DECISION SUPPORT<br>SYSTEM        | Murphy P. <i>The VA Decision Support</i> System (dSs);<br>A Tool for Health Services Research. Hines, IL: VA<br>Information Resource Center; 2000. VIReC Insights,<br>No. 2.                                                   |
| * | VA NATIONAL PATIENT<br>CARE DATABASE | Cowper DC, Kerr M. <i>NPCD: The VA National Patient Care Database</i> . Hines, IL: VA Information Resource Center; 2000. VIReC Insights, No. 3.                                                                                |
| * | VA LONG TERM CARE                    | Kubal JD, Weaver FM, Guihan ML, Cowper, DC,<br>Hynes, DM. <i>An Overview of VA Long-Term Care</i><br><i>Database and Information Resources</i> . Hines, IL: VA<br>Information Resource Center; 2000. VIReC Insights,<br>No. 4. |
| * | MORTALITY DATA                       | Kubal J, Webber S, Cowper DC, Waight S, Hynes<br>DM. A Primer on Major U.S. Mortality Databases<br>Used in Health Services Research. Hines, IL: VA<br>Information Resource Center; 2000. VIReC Insights,<br>No. 5.             |

## **Suggested Citation**

Cowper DC. *Guide for First Time Users of VA Austin Automation Center (AAC)*. Hines, IL: VA Information Resource Center; 2001. VIReC Insights, Vol. 2, No. 1.

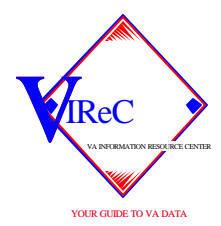

VA Information Resource Center *Telephone:* (708) 202-2413 *FAX:* (708) 202-2415 *Hours:* M -F, 7:00 A.M. - 4:30 P.M. CT *Address:* Hines VA Hospital VIReC (578/151V) P.O. Box 5000 Hines, IL 60141-5000 Visit our Website: www.virec.research.va.gov

#### **Editorial Staff**

Editor-in-Chief: Denise M. Hynes, PhD Managing Editor: Joseph D. Kubal, MA Design/Layout: Madeline Thornton